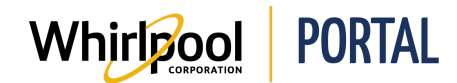

## **RÉINITIALISER UN MOT DE PASSE**

## Fonction

Utiliser ce guide de référence rapide pour connaître les étapes nécessaires pour réinitialiser un mot de passe.

## Étapes

1. Accéder à la page d'**accueil** du portail de Whirlpool.

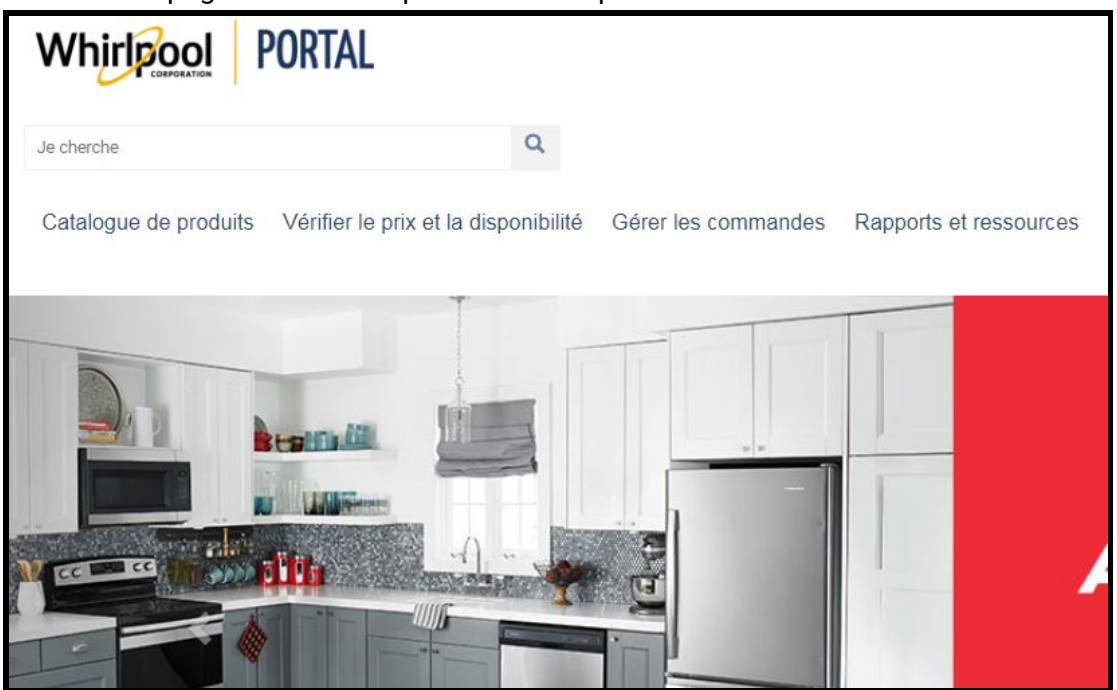

Remarque : Si vous avez oublié votre mot de passe, effectuez les étapes suivantes.

2. Cliquez sur le lien **Bienvenu**e.

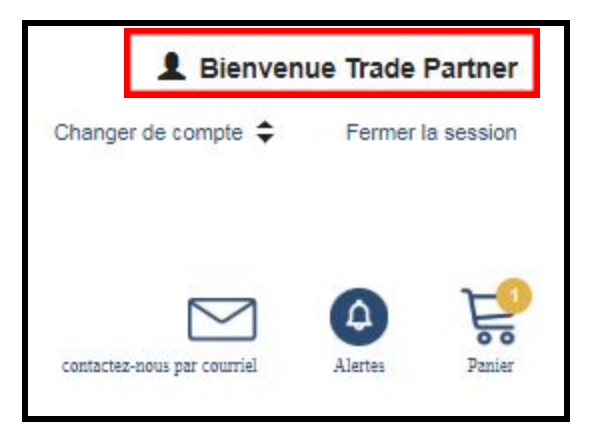

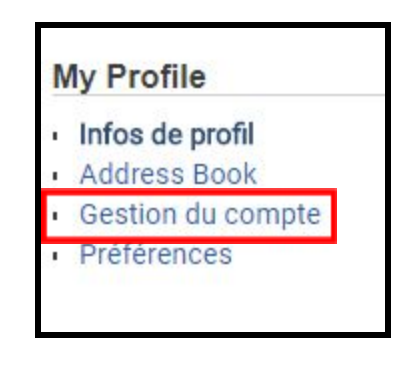

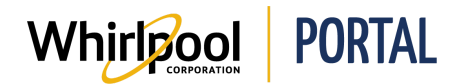

3. La page **WPASS Mon tableau de bord** s'affiche. Le tableau de bord possède une section où il est possible de remplacer ou de réinitialiser votre mot de passe.

| Change Passwor     | d Resync Passw | ord  |
|--------------------|----------------|------|
| Selected Applicati | ons (10) 🕀 Add | View |
| Current WP         | ass Password   | 4    |
| New Passw          | vord           |      |
| Confirm Pa         | ssword         |      |

**Remarque :** Si vous avez oublié votre mot de passe, effectuez les étapes suivantes.

5. Accédez à l'écran d'accueil du portail Whirlpool et cliquez sur le lien de **Connexion**.

| Whirlpool           | PORTAL |   |
|---------------------|--------|---|
| le cherche          |        | Q |
| Catalogue de produi | ts     |   |

6. Sélectionnez le lien Mot de passe oublié? Cliquer ici.

| Identifiant de l'utilisateur | Mot de passe       |
|------------------------------|--------------------|
|                              |                    |
|                              |                    |
|                              | Ouvrir une session |

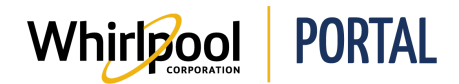

7. Vous serez redirigé vers la page *WPASS mot de passe et gestion de la sécurité*. Cliquez sur le lien **J'ai oublié mon mot de passe**.

| W Pass Password and | Security Management                                |
|---------------------|----------------------------------------------------|
| Coming Soon Nev     | v WPass! Click <mark>here</mark> for a sneak peek! |
| Username            | Username or Personnel Number                       |
| Password            |                                                    |
| Γ                   | Sign In<br>I forgot my password<br>Change Language |
| Te                  | erms of Use   Privacy                              |

8. Ensuite, le système vous demandera de saisir votre nom d'utilisateur. Saisissez votre mot de passe et cliquez sur le bouton **Soumettre**.

| W Pass 🔻 Passwo      | rd and Security Management                                    |  |  |  |
|----------------------|---------------------------------------------------------------|--|--|--|
| I forgot my password |                                                               |  |  |  |
| Username             | Username or Personnel Number<br>Click here to return to logon |  |  |  |

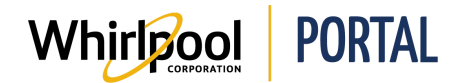

- Finalement, le système vous demandera de sélectionner l'une des différentes possibilités de réinitialisation du mot de passe. Choisissez ce qui s'applique à votre situation et cliquez sur le bouton Soumettre.
- **Remarque :** Pour obtenir de l'aide, le numéro sans frais est situé au bas de la page du portail de Whirlpool.

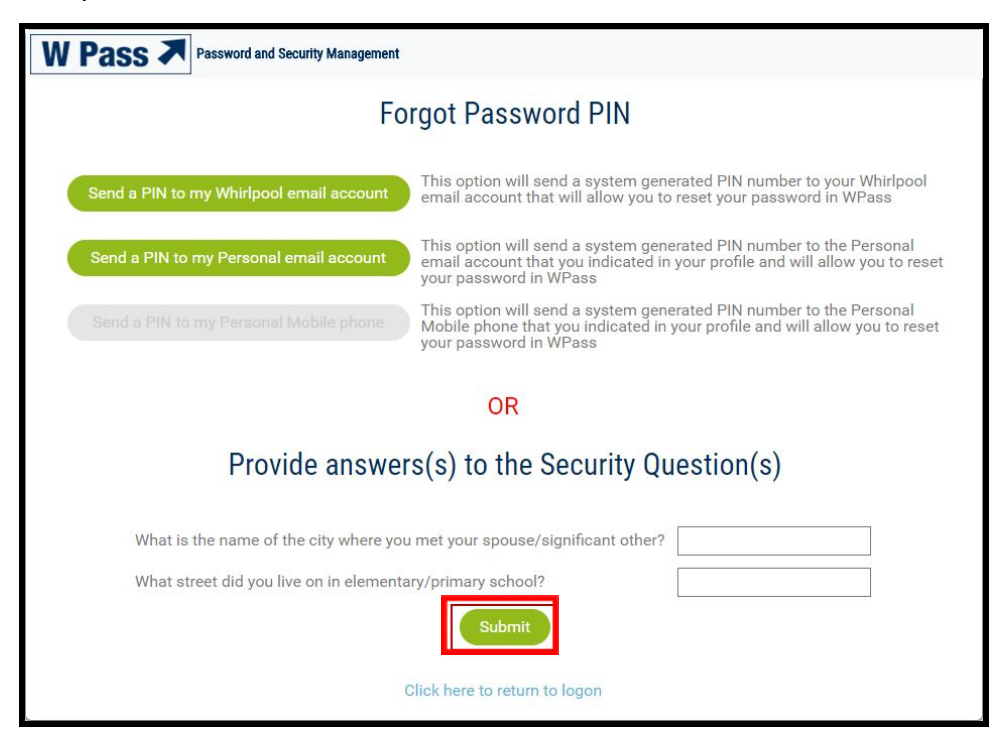